Kuinka käyttää zoomvideopalaveriohjelmaa

|   | × +                          | -                 |                       |                           |                       |    |
|---|------------------------------|-------------------|-----------------------|---------------------------|-----------------------|----|
|   |                              |                   |                       |                           |                       |    |
| 1 | https://zoom.us/j/3515767195 |                   |                       |                           |                       |    |
| V | Sähköasennuksen käy          | www.nxp.com/docum | Schematics of delabs: | 🐺 Vishay - Resistors, Lin | Correctenergysolution | () |

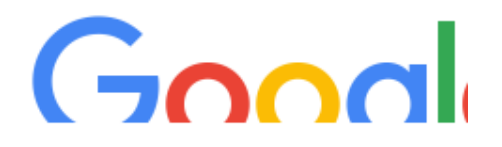

**1.** Kirjoita tai kopioi sähköpostiisi saamasi zoom-linkki selaimen osoitekenttään.

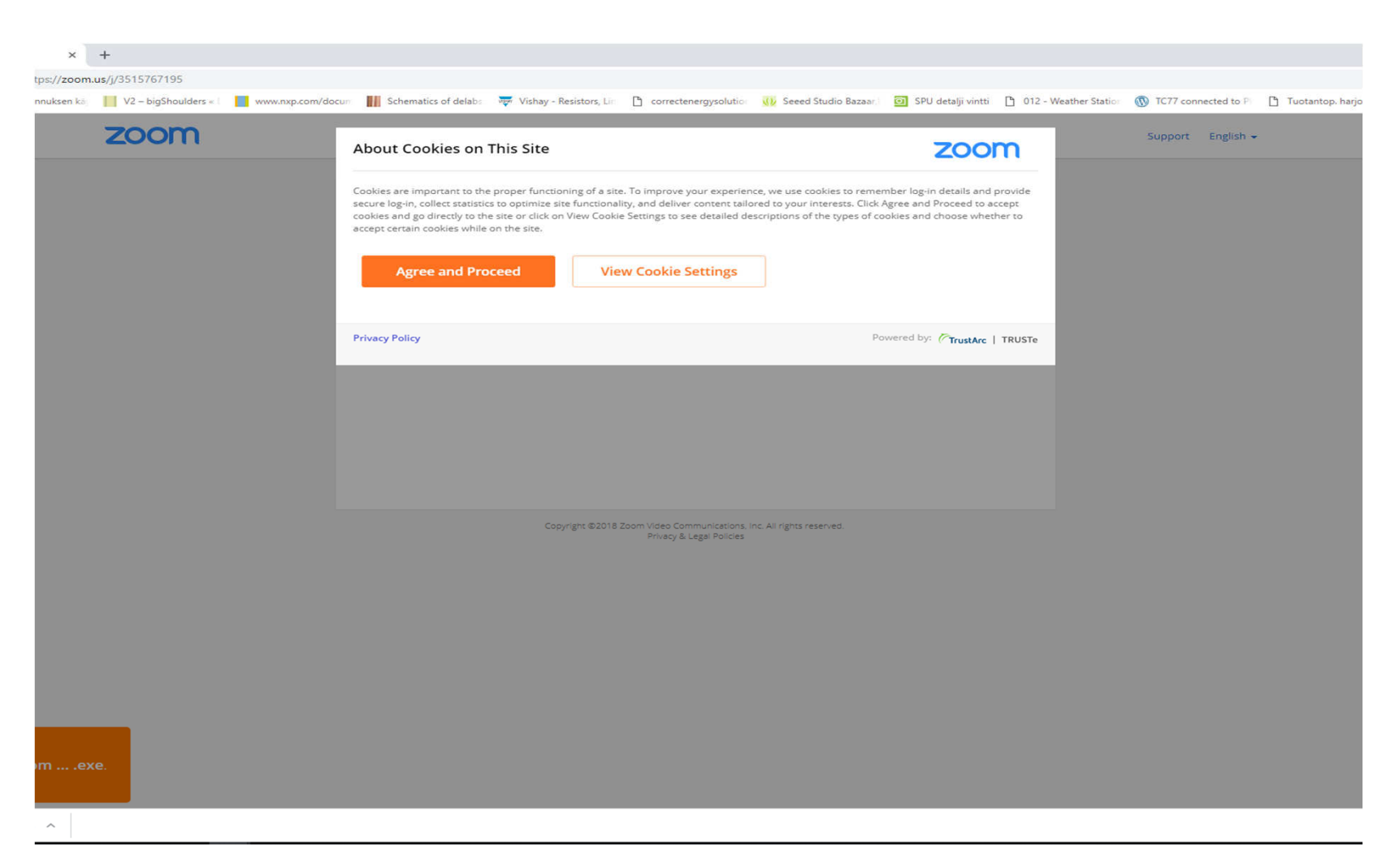

## 2. Hyväksy cookiet sivultolla.

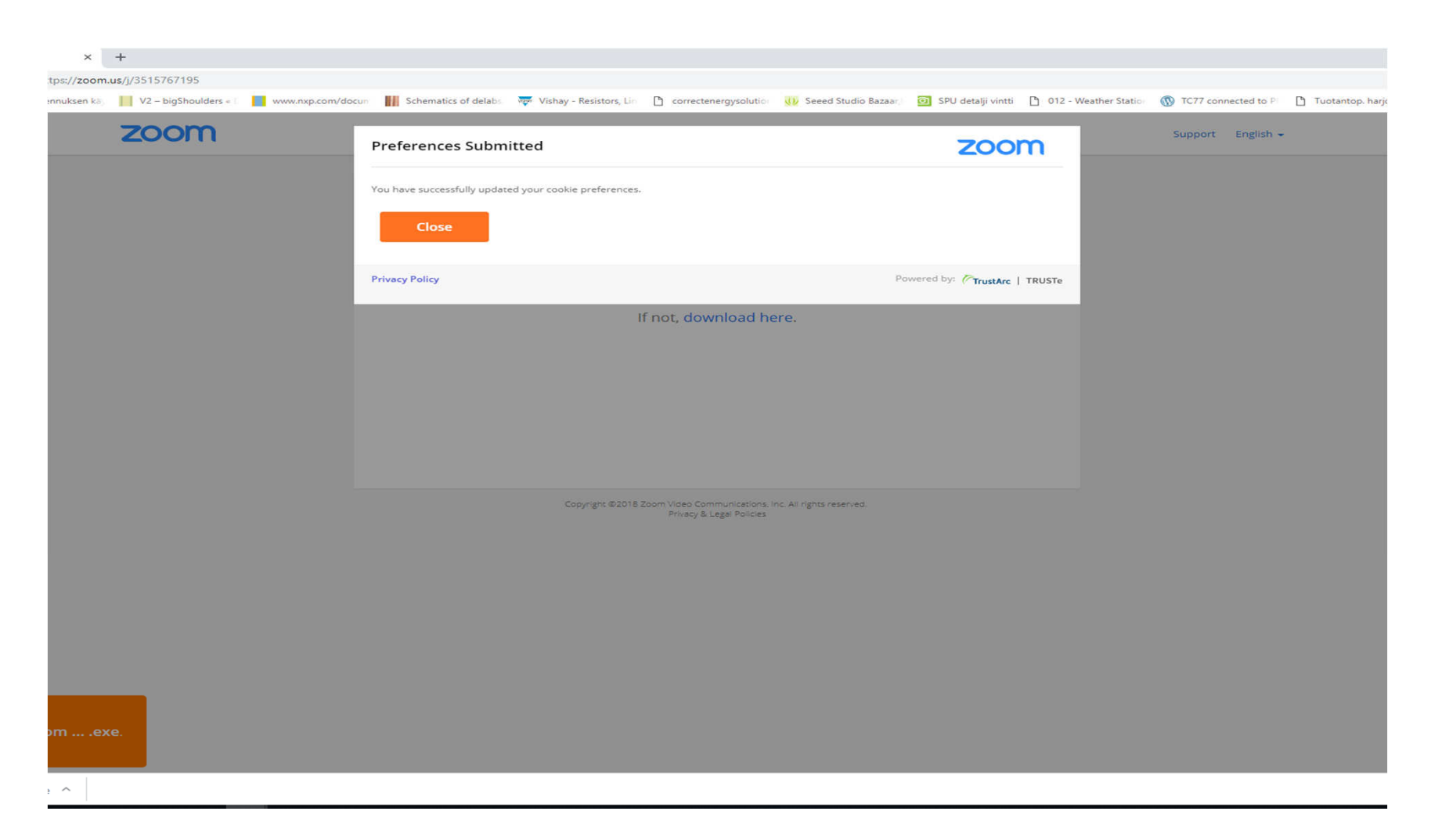

3. Sulje "Preferences Submitted"-ikkuna Closepainikkeesta

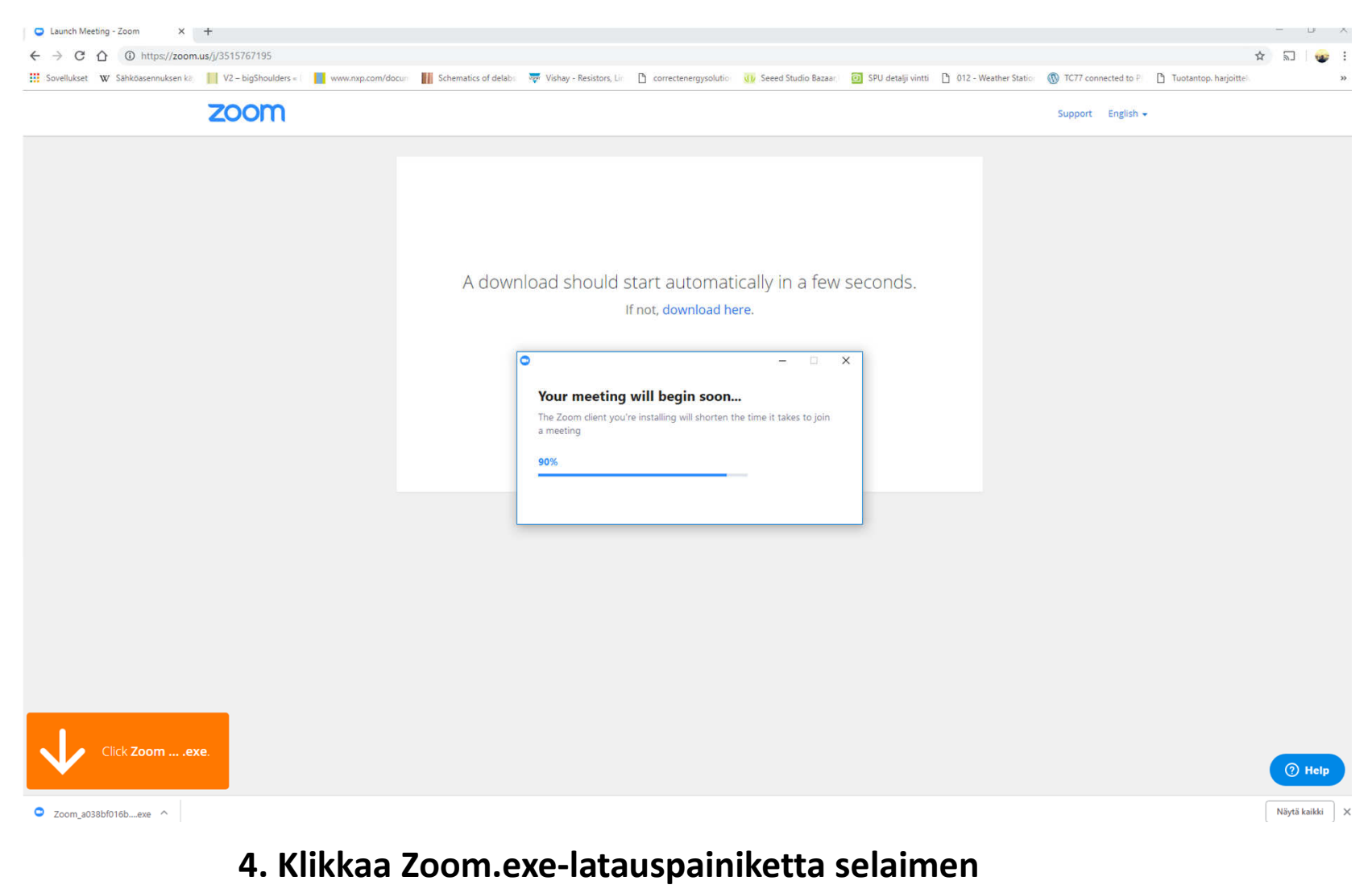

vasemmasta alakulmasta.

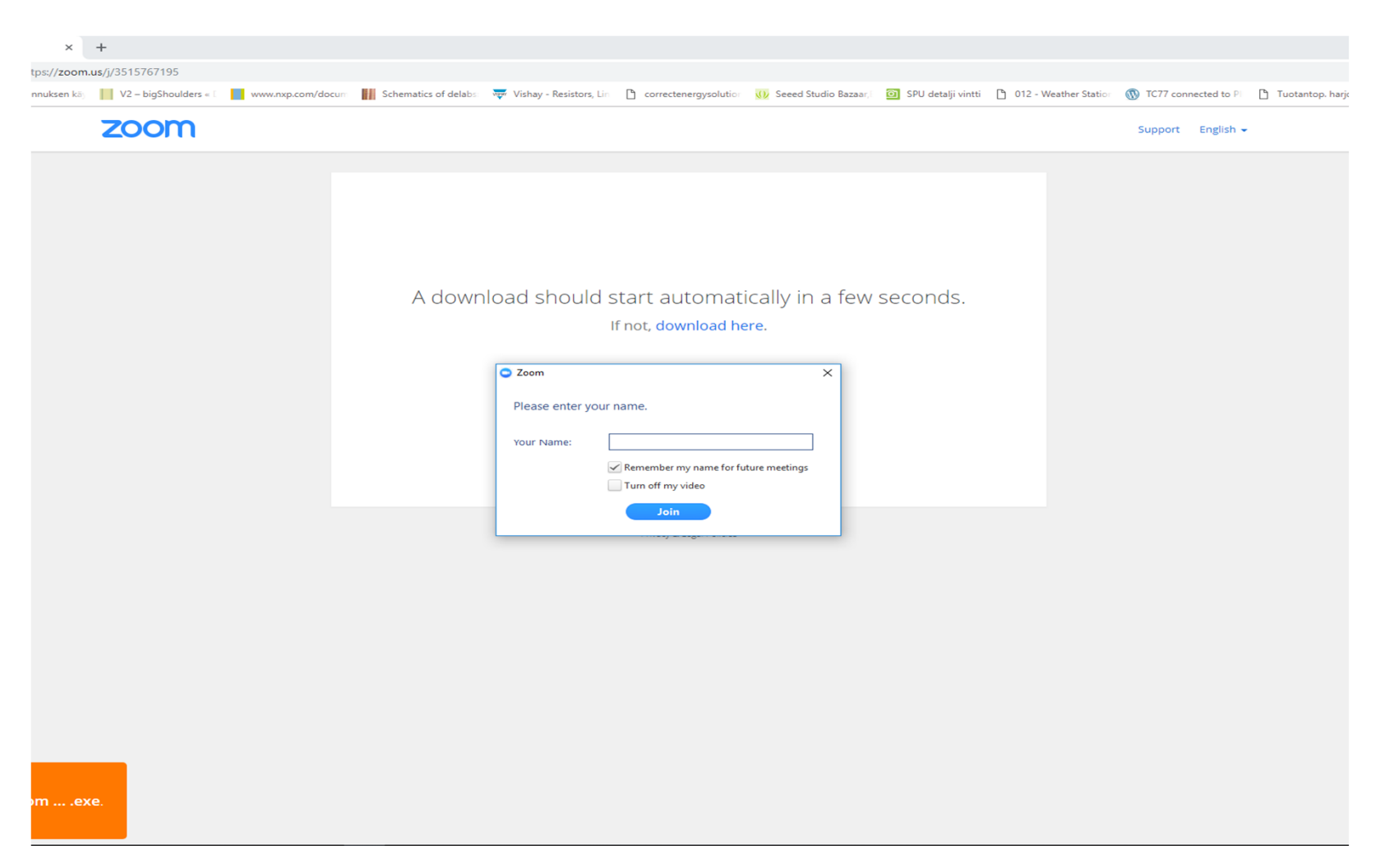

5. Kirjoita nimesi ja paina Join. Voit käyttää pelkää etunimeä tai koko nimeä.

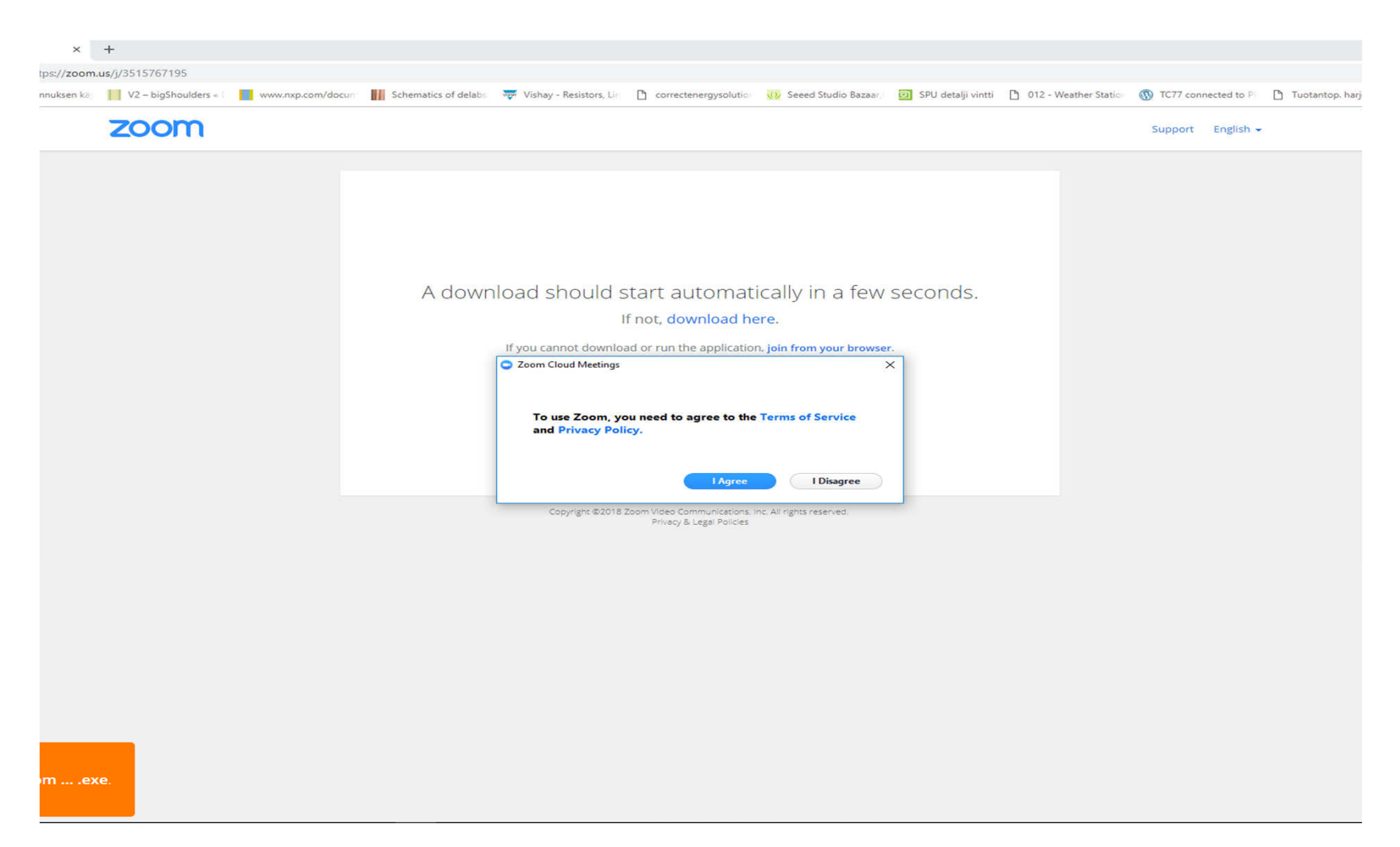

6. Hyväksy Zoomin käyttöehdot.

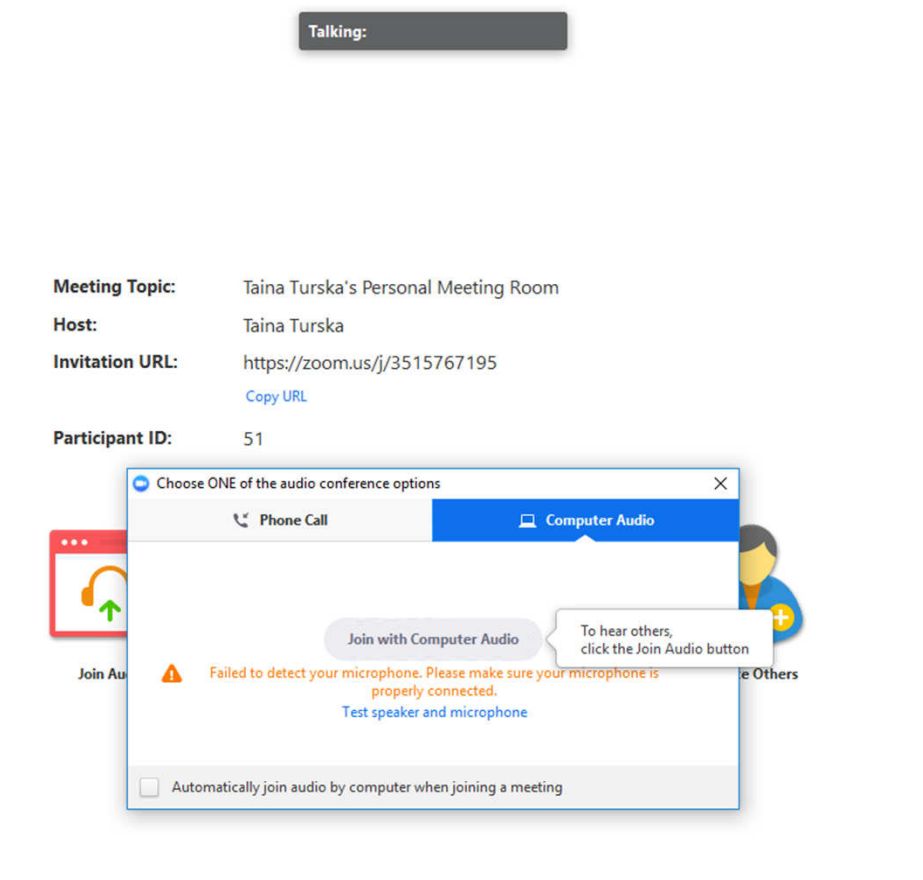

7. Valitse koneesi äänilähde klikkaamalla "Join with computer audio". Tarkista koneestasi/kuulokkeistasi, että sinulla on mikrofoni käytössä ja koneesi äänet ovat päällä.

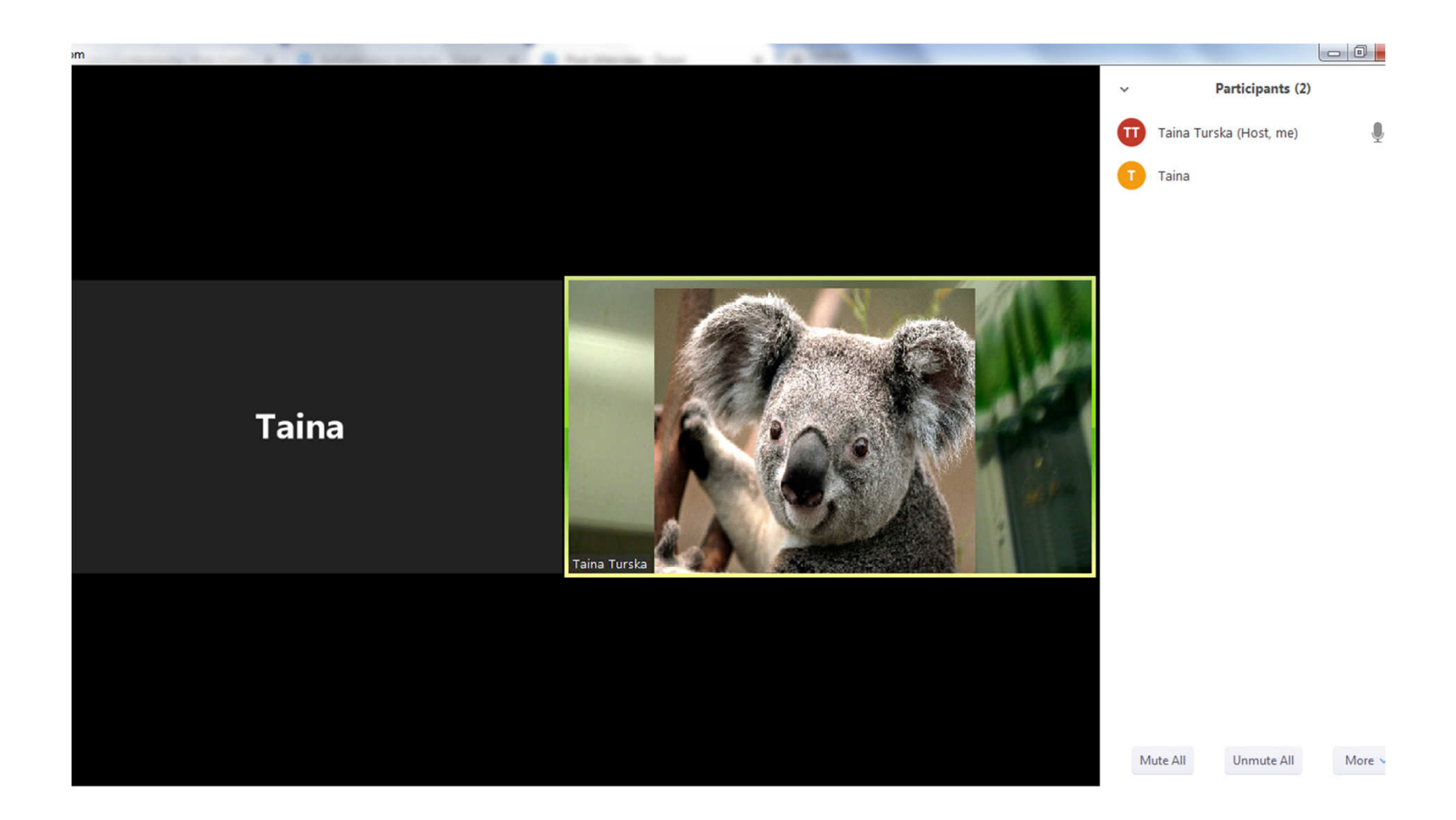

8. Nyt olet yhdistynyt zoom-videopalaveriin.

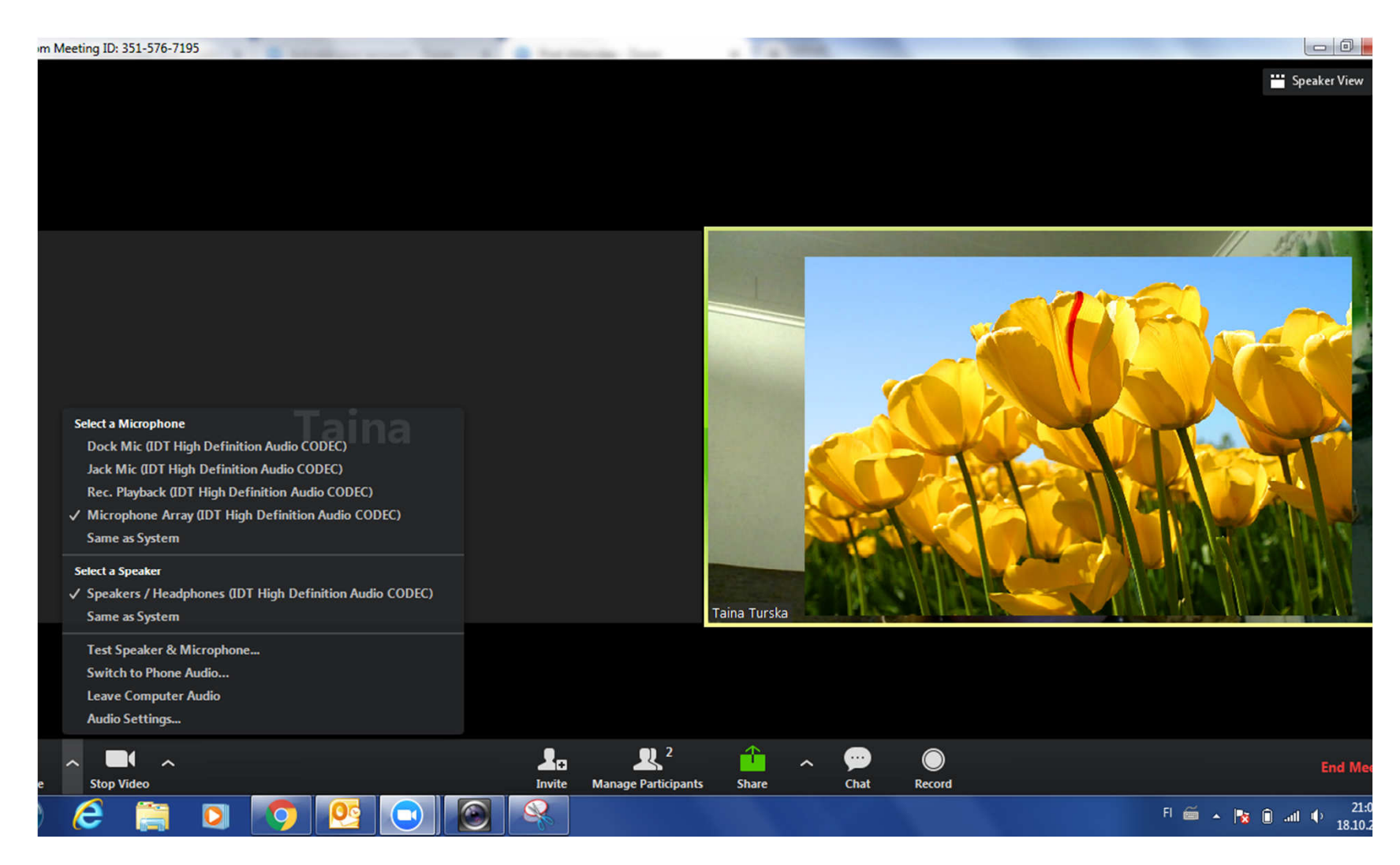

9. Alhaalta vasemmalta löydät ylänuolta klikkaamalla ääni-asetukset. Tarkista nämä jos et kuule ääniä tai puheesi ei kuulu. Videonauhurin oikealla puolella olevasta nuolesta löytyvät kuva-asetukset. Jos kuvakkeet ei näy, vie hiiren osoitin ohjelman alareunaan niin kuvakkeet ilmestyvät.

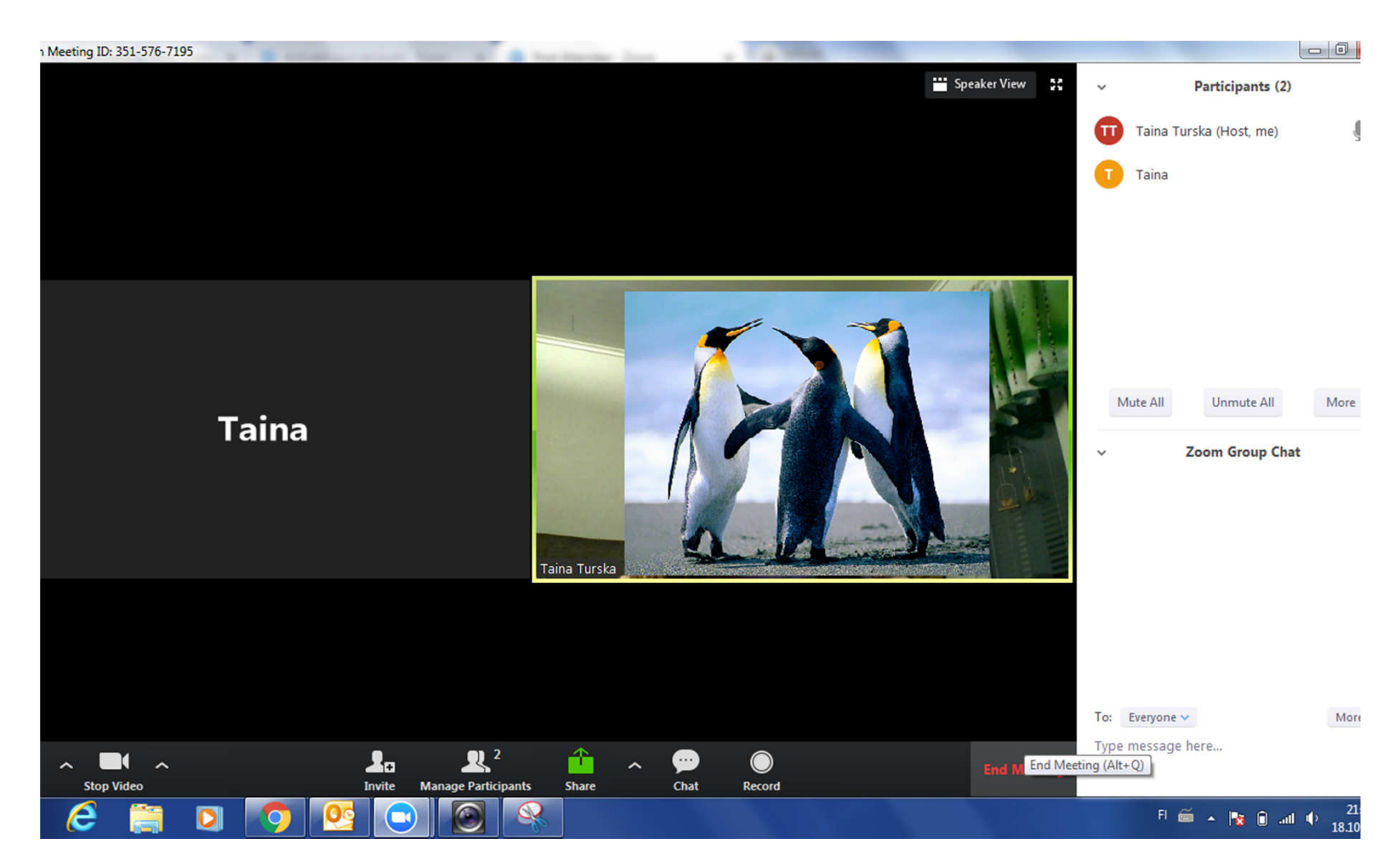

10. Kun painat Chat tai Partisipants-painiketta, saat ohjelman sivulla näkymään osallistujalistan ja keskusteluikkunan. Voit lähettää viestejä koko ryhmälle tai yksittäisille henkilöille. Kun tapahtuma päättyy, saat ohjelman suljettua painamalla End Meeting tai sulkeamalla selaimesi oikean yläkulman rastista.